## How to get your Stripe API Keys

- 1 If you don't already have a stripe account, you would need to sign up for one at <a href="https://dashboard.stripe.com/register">https://dashboard.stripe.com/register</a>
- 2 Once you have registered, you would need to activate your account by filling in the required details. On the top left next to your Business Name, you would notice a link that says "Activate Account". Please see the screenshot below

| ☐ GoFeis ∨ Activate account →                 | Q Search                             | Creste 🗸 🚱 Help 🏚 🏟 💄  |
|-----------------------------------------------|--------------------------------------|------------------------|
| Home Payments Bulances Customers              | Products Reports Connect More $\sim$ | Developers Test mode 🌔 |
| Next, add your business                       | details                              |                        |
| Tell us a little more about your b Continue → | usiness to activate your account.    |                        |
|                                               |                                      |                        |

3 Once your account is all set up and active, click on Developers tab on the top right. Please see the image below:

| Home Payments Baland | ces Customers Products R       | eports Connect More 🗸                                              |                                       | Developers Test data 🔘 |  |
|----------------------|--------------------------------|--------------------------------------------------------------------|---------------------------------------|------------------------|--|
| Developers           | API keys                       |                                                                    | Learn more about API authentication → |                        |  |
| Overview             | Terring live ADI light Te      |                                                                    |                                       |                        |  |
| API keys             | We wing live API keys. To      | ggle to view test keys.                                            |                                       | View test data         |  |
| Webhooks             |                                |                                                                    |                                       |                        |  |
| Events               | Standard keys                  |                                                                    |                                       | + Create secret key    |  |
| Logs                 | These keys will allow you to a | These keys will allow you to authenticate API requests. Learn more |                                       |                        |  |
|                      | NAME                           | TOKEN                                                              | LAST USED                             | CREATED                |  |
|                      | Publishable key                |                                                                    | Jun 21                                | 🕤 Jul 31, 2018 🚥       |  |
|                      | Secret key                     | Reveal live key                                                    | Jun 23                                | Sep 11, 2019           |  |

4 Then click on Reveal Key and copy the 2 API Keys to send us. We would need both the Publishable Key and Secret Key. Please make sure that the test mode is OFF. Please refer to the images below:

| Home Payments Balances           | s Customers Products                                                                         | Reports Connect More V                |              | Developers Test data 🔘                           |  |  |
|----------------------------------|----------------------------------------------------------------------------------------------|---------------------------------------|--------------|--------------------------------------------------|--|--|
| Developers                       | API keys                                                                                     |                                       | Learn more a | Learn more about API authentication $ ightarrow$ |  |  |
| Overview<br>API keys<br>Webhooks | Verview       API keys       Viewing live API keys. Toggle to view test keys.       Vebbooks |                                       |              | 📏 🕕 View test data                               |  |  |
| Events<br>Logs                   | Standard keys<br>These keys will allow you to                                                | authenticate API requests. Learn more |              | + Create secret key                              |  |  |
|                                  | NAME                                                                                         | TOKEN                                 | LAST USED    | CREATED                                          |  |  |
|                                  | Publishable key                                                                              |                                       | Jun 21       | Jul 31, 2018                                     |  |  |
|                                  | Secret key                                                                                   | Reveal live key                       | Jun 23 🚯     | Sep 11, 2019                                     |  |  |